## (7) グループ名称登録・削除

詳細手順

グループ名称の登録・削除

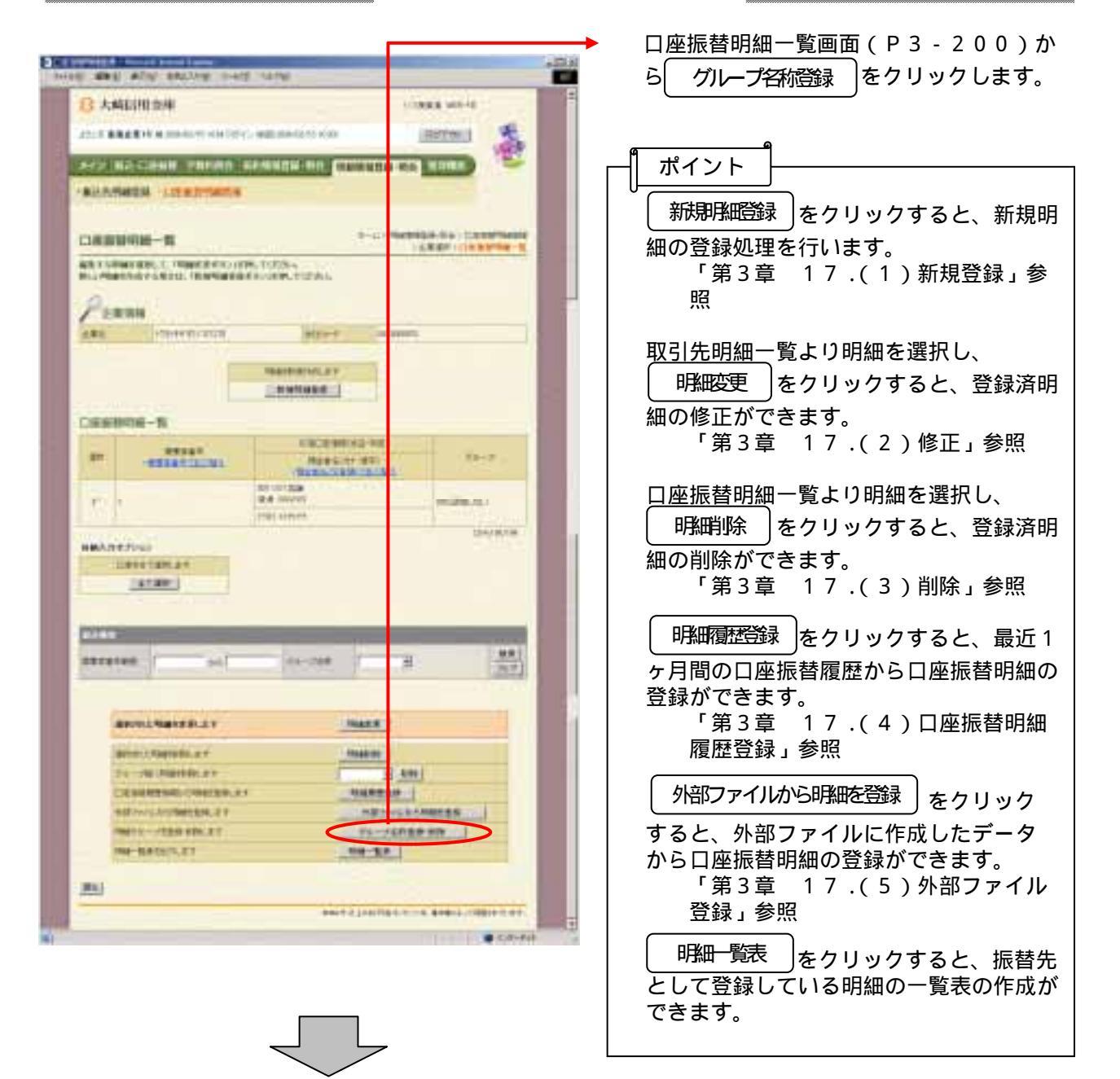

| THE BE STE HELING THE SAME                              | グループ名登録画面が表示されますので、<br>グループ名称の新規登録を行います。                                                               |  |
|---------------------------------------------------------|----------------------------------------------------------------------------------------------------|--|
| 3 ANUTON         1.1.1.1.1.1.1.1.1.1.1.1.1.1.1.1.1.1.1. | <ul> <li>◆(ア)新規にグループ名称を登録します。<br/>グループ番号<br/>新規に登録するグループ名称のグループ<br/>番号(3桁)を入力します。</li> </ul>           |  |
|                                                         | グループ名称<br>グループ番号に対するグループ名称を2<br>0桁までで入力します。<br>◆ (イ) 登録 をクリックします。<br>グループ名称を削除する場合は以下の手順<br>を行います。     |  |
|                                                         | <ul> <li>(ウ)削除するグループ名称を選択します。</li> <li>メモ<br/>削除するグループは複数指定が可能です。</li> <li>(エ) 削除 をクリックします。</li> </ul> |  |
|                                                         |                                                                                                    |  |

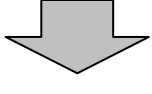

| B ANERSTEINN                                                                                                    | Experimental works                                                                                                    |
|----------------------------------------------------------------------------------------------------|----------------------------------------------------------------------------------------------------|
| 2124-00-00000000000000000000000000000000                                                                                                    | nie <u>samel</u> 🕵                                                                                                    |
| ACC. BO LINES, SHORE ADDRESS.                                                                                                    | the newsport and the P                                                                                                    |
| -BARTHER HEREITER                                                                                                    |                                                                                                    |
|                                                                                                    |                                                                                                    |
| BMN7                                                                                                    |                                                                                                    |
| 9875-1984                                                                                                    | ARROW TUBLES                                                                                                    |
|                                                                                                    | 3                                                                                                    |
| and the second second se |                                                                                                    |
| 3721-37 Bbb                                                                                                    | ETHERLINE, CONV.                                                                                                    |
|                                                                                                    | and the second second second second second second second second second second second second second second second                                                                                                    |
|                                                                                                    | And A Linkship and Bigst, Shipson an                                                                                                    |
|                                                                                                    | - Andrew Constraints and the second second s |
|                                                                                                    |                                                                                                    |
| MARINALA                                                                                                    | 1.12 2 4 14 1                                                                                                    |

登録完了画面または削除完了画面が表示さ れ、グループ名称の登録または削除が完了 します。

|                   |  | をクリックする | ろと |
|-------------------|--|---------|----|
| の口座振替明細一覧画面に戻ります。 |  |         |    |